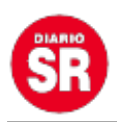

## Así se pueden mandar mensajes automáticos en WhatsApp con iOS 16

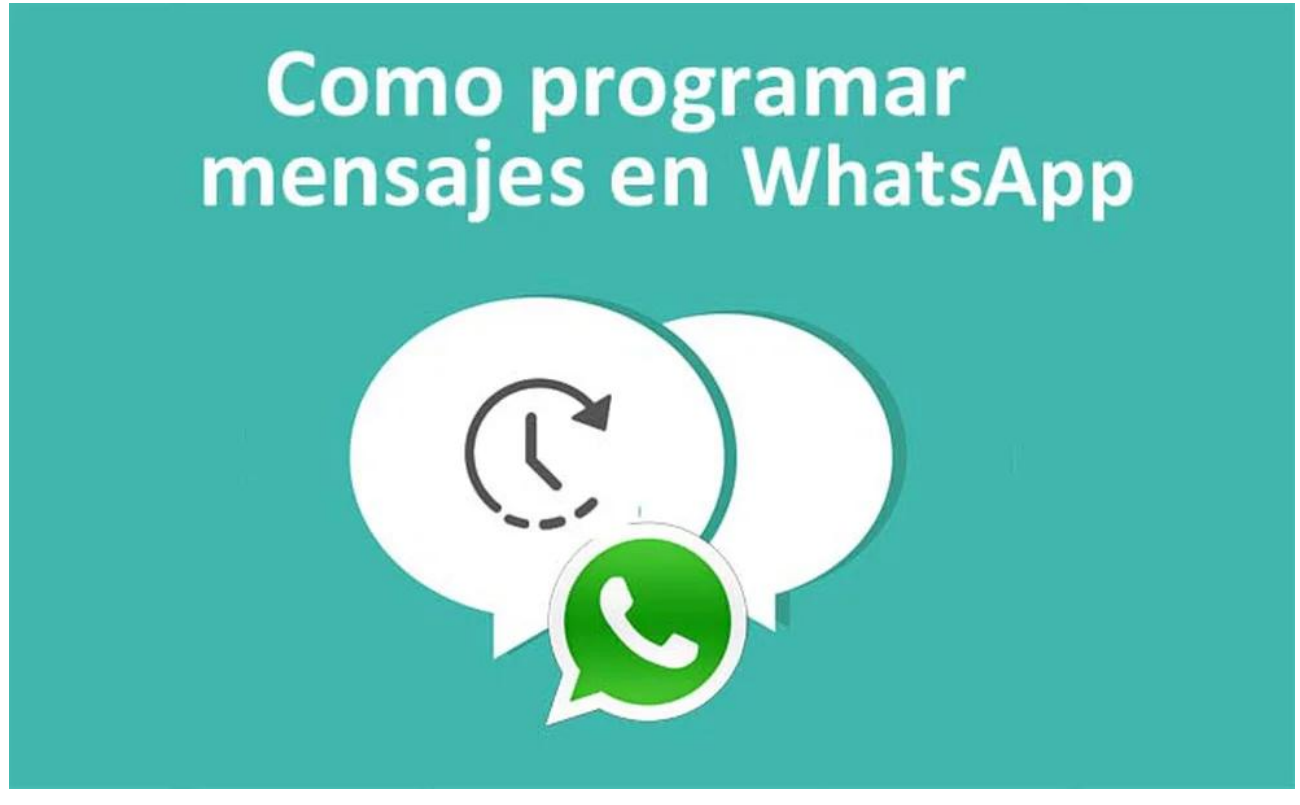

Entre las aplicaciones de mensajería más destacadas se encuentra WhatsApp, a través de esta existe la opción de programar mensajes durante 24 horas.

Solo es necesario tener un iPhone con iOS 13 o posterior y seguir este truco que Infobae mostrará a continuación.

Cabe resaltar que no será necesario instalar aplicaciones de terceros, pues Apple cuenta con una aplicación llamada Atajos o Shortcuts, por su traducción en inglés. Esta permite automatizar mensajes a personas o grupos en una determinada hora pudiendo elegir el o los días de la semana.

## Dispositivos compatibles con iOS 13 o posterior

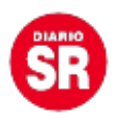

Antes de comenzar, es importante saber la lista de los dispositivos que son compatibles con iOS 13 (o actualizaciones posteriores del sistema operativo). Estos son:

- iPhone 14 Pro Max

- iPhone 14 Pro
- iPhone 14 Plus
- iPhone 14
- iPhone 13 Pro Max
- iPhone 13 Pro
- iPhone 13
- iPhone 13 mini
- iPhone 12 Pro Max
- iPhone 12 Pro
- iPhone 12

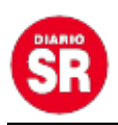

– iPhone 12 Mini

- iPhone SE (2020)

- iPhone 11 Pro Max

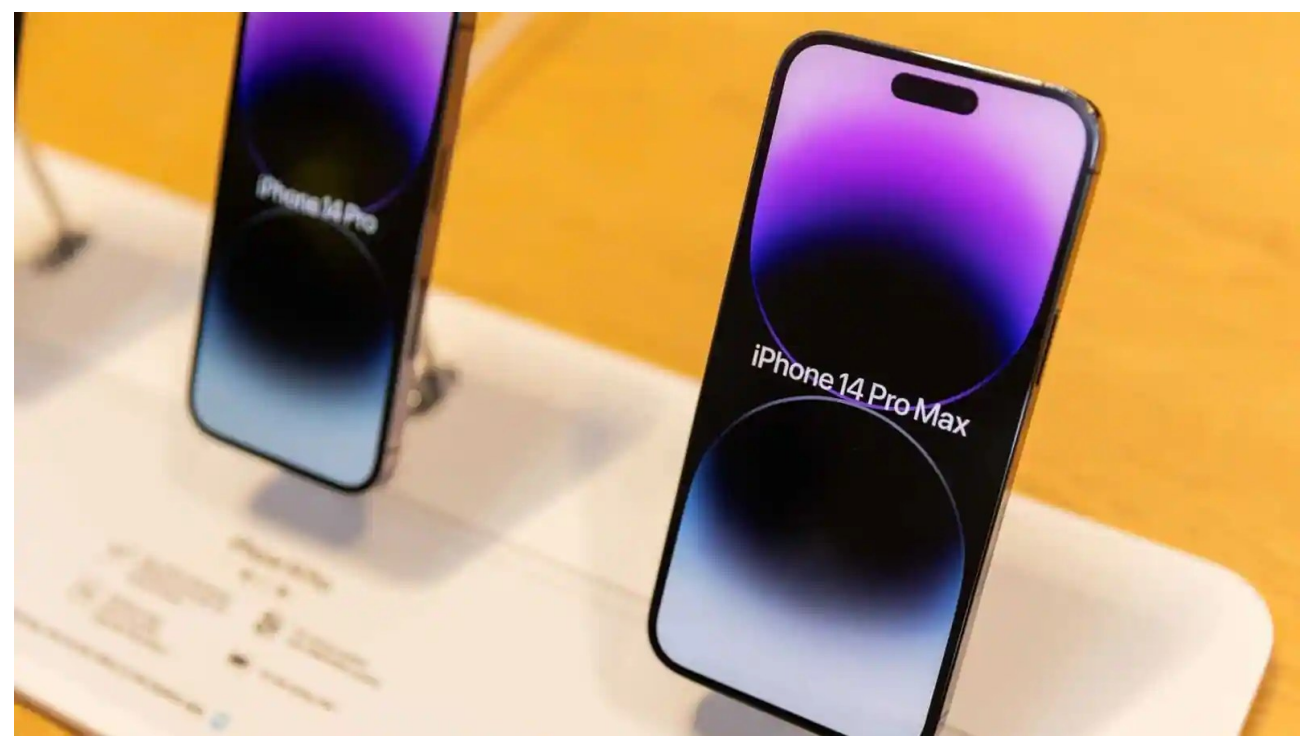

iPhone 14 y iPhone 14 Pro Max. (foto: Apple)

– iPhone 11 Pro

- iPhone 11

- iPhone XS Max

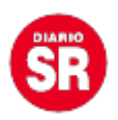

- iPhone XS

– iPhone XR

– iPhone X

- iPhone 8 Plus

- iPhone 8

- iPhone 7 Plus

– iPhone 7

- iPhone 6s Plus

- iPhone 6s

- iPhone SE (1ª generación)

- iPod Touch (7ª generación)

Te puede interesar:

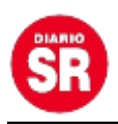

## Cómo programar un mensaje en WhatsApp con iOS 13 o posterior

1.Hay que tener **actualizada** la aplicación **WhatsApp.** Sin embargo, únicamente por tener la versión de iOS 13 o posterior en el iPhone, el usuario puede realizar la automatización.

2. Ahora es momento que ingresar en la aplicación de 'Atajos'.

3. Ingresar al apartado de '**Automatización**' y presionar en el '+' que se encuentra en la parte superior de la derecha.

4. Pulsar en la opción 'Crear automatización personal'.

5. Poner la primera opción '**Hora del día**' o '**Momento del día**' (dependiendo del modelo de iPhone que se tenga variará el nombre de la opción).

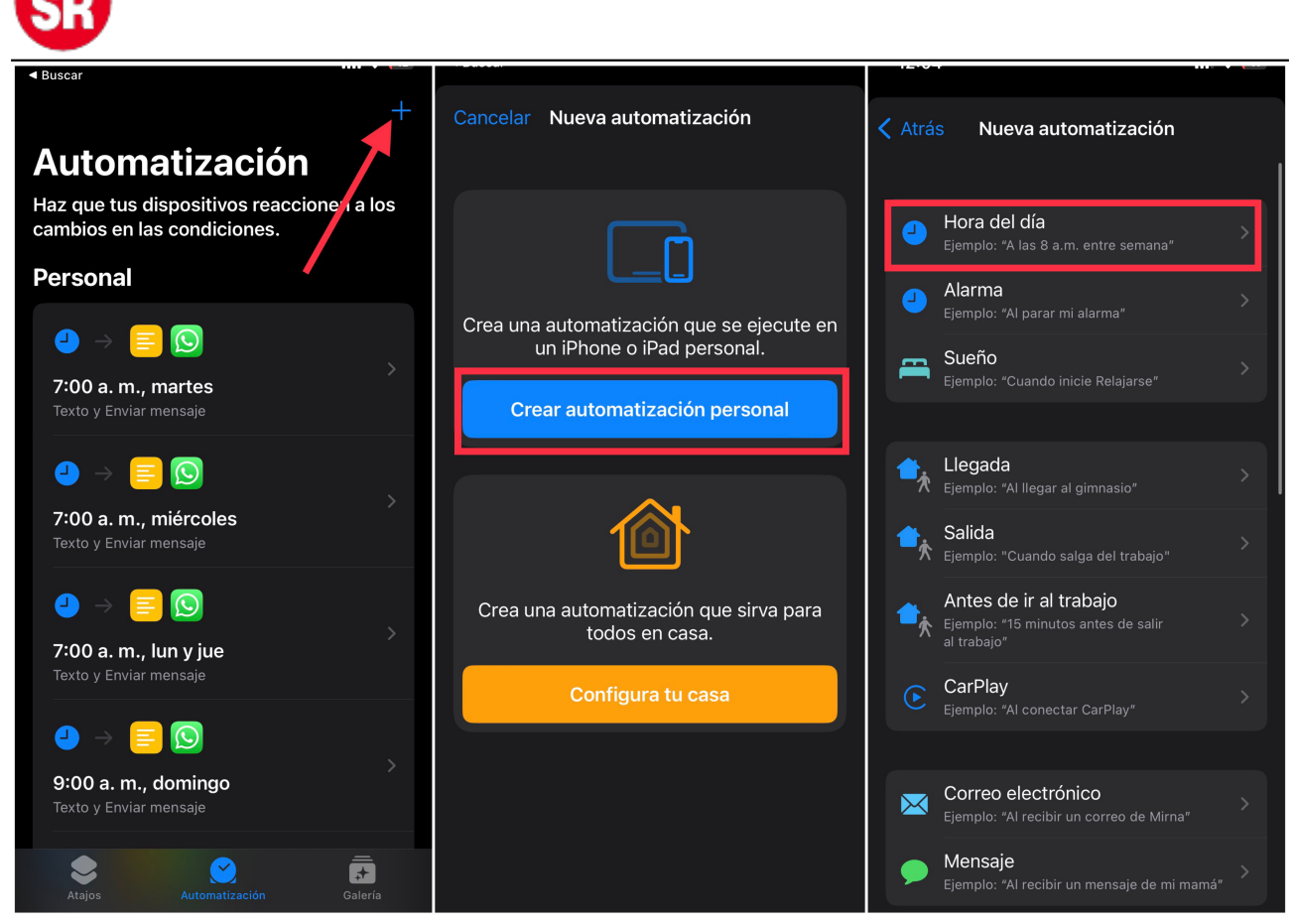

Programar mensajes en WhatsApp en iPhone. (foto: Composición/Jose Arana)

6. Seleccionar la opción de **'Hora del día'** eindicar **la hora** en la que el usuario desee que el mensaje sea enviado. En el apartado de **'Repetir'** se podrá seleccionar si se quiere que sea **diariamente** o **semanalmente**. En la segunda alternativa, se tiene la opción de elegir el o los días específicos que uno desea que sea ejecutado este atajo. Una vez que esto ya esté listo, presionar **'Siguiente'** en la esquina superior derecha.

7. Presionar '**Agregar acción**' y buscar '**Texto'.** En esta opción, colocar el mensaje que se quiere que sea enviado. Hecho estos pasos, presione el '**Listo' azul** en la parte central de la derecha en la pantalla. **No hay que presionar el 'Siguiente' de arriba a la derecha.** 

| <b>U</b>                                      |                             |           |                 |             |           |
|-----------------------------------------------|-----------------------------|-----------|-----------------|-------------|-----------|
|                                               |                             |           |                 |             |           |
| <b>〈</b> Atrás Nueva automatización Siguiente | Atrás Acciones              | Siguiente | Atrás           | Acciones    | Siguiente |
| Cuándo                                        | Q texto                     |           | 😑 Texto         |             |           |
| 🕘 Hora del día                                |                             |           | Hola qué tal    |             |           |
|                                               | Documentos                  |           |                 |             |           |
| Amanecer                                      | E Texto                     | i         | Siguiente acció | n sugerida  | ~         |
| Atardecer                                     |                             |           | Fstablece       | variable    |           |
| Hora del día 🗸 🗸                              |                             | U         |                 |             |           |
| 5:04 p. m.                                    | 📃 Dividir texto             | í         | SI              |             |           |
|                                               | Anover of final dat erabive |           | Selecciona      | ar del menú |           |
| REPETIR                                       | de texto                    | í         |                 |             |           |
| Diariamente 🗸                                 |                             |           |                 |             |           |
| Semanalmente                                  |                             |           |                 |             |           |
| Mensualmente                                  | asdfghjk                    | ( I ñ     |                 |             |           |
|                                               | 순 z x c v b n               | m 🗵       |                 | —           |           |
|                                               | 123 espacio                 | buscar    | Q whatsapp      |             | 8         |
|                                               |                             |           | 6               |             |           |
|                                               |                             |           |                 |             |           |

Programar mensajes en WhatsApp en iPhone. (foto: Composición/Jose Arana)

8. En la parte inferior del iPhone, donde dice "Buscar apps y

**acciones**", escribir **WhatsApp**. Seleccionar la primera opción, la cual no está encerrado en ningún rectángulo oscuro (ver la imagen líneas abajo para saber exactamente cual elegir).

9. Para seleccionar a la **persona** que se desea enviar el mensaje, únicamente hay que presionar en **'Destinatarios'** y escribir el nombre del contacto como se lo tiene guardado en la agenda. Por otro lado, si se quiere enviar el mensaje a un **grupo**, será necesario copiar exactamente igual (con emojis)el **nombre** del mismo y pegarlo en el apartado de **'Destinatarios, Para:'** Y listo.

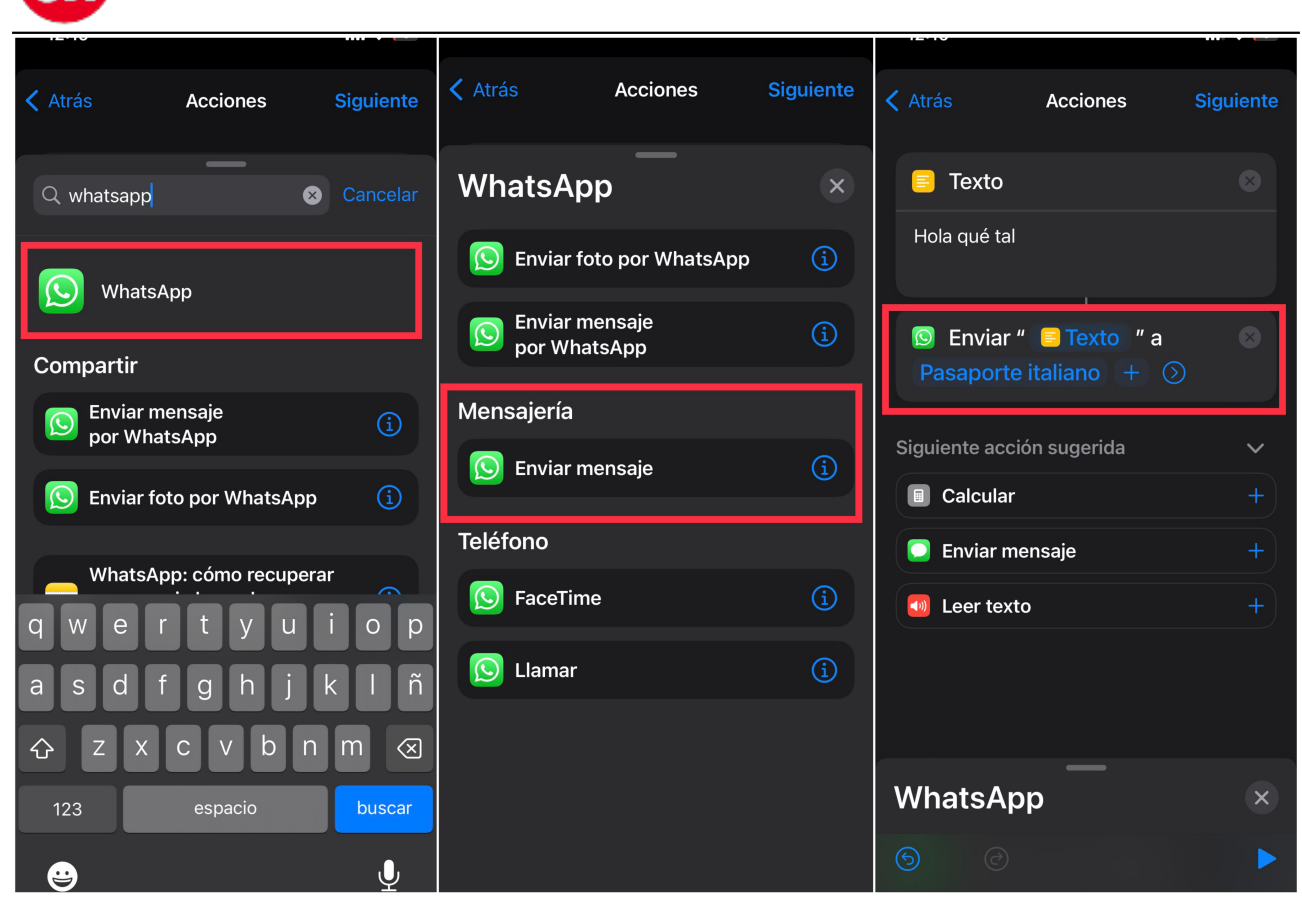

Programar mensajes en WhatsApp en iPhone. (foto: Composición/Jose Arana)

Fuente: Infobae